### 

- 10-1 實習目的
- 10-2 材料介紹:超音波距離感測器
- ▶ 10-3 電路設計與連線步驟

- 10-4 使用函式說明
- ▶ 10-5 程式碼解說

#### 

## Arduino

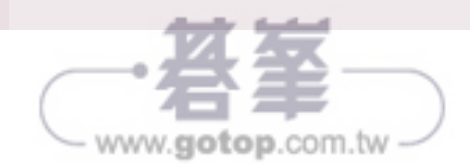

2

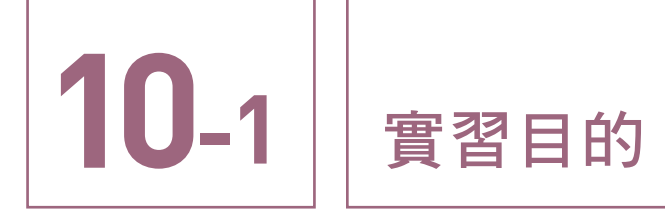

單元實習目的,主要在介紹如何運用超音波距離感測器。實習內容是透過 Arduino 主板的序列埠 TX 與 RX 接腳,讀取超音波距離感測器偵測到的距離。並將之呈現在 Arduino IDE 監控視窗中,方便讀者觀察超音波距離感測器之實際效果。

在 Arduino 程式練習方面,本單元除將用到之前第7章已學過的 Serial.begin()、 Serial.print()與 Serial.println()外,還將介紹序列埠傳輸的其他新函式,包括: Serial.available()、Serial.read()以及 Serial.write()。

本單元影片請掃描本頁之 QR 碼,供讀者於實作時參考並確認實習結果是否正確。

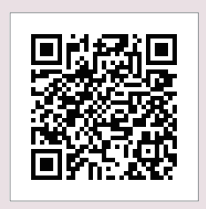

本單元實習影片

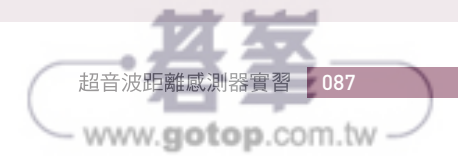

# 10-2

## 材料介紹: 超音波距離感測器

圖 10.1 為本實習主角 – 超音波距離感測器的實體照片,其型號為 US-100 Y4U1。超音 波距離感測器是藉由發送超音波與接收到反射後的時間間距,計算出發射點與物體間之距 離。圖 10.2 為其腳位與元件說明,其中:

■ 1 號標籤為 GND 接腳。

■ 2號標籤亦為 GND 接腳。

- 3號標籤 Echo/RX 為序列埠資料輸出接腳,需與 Arduino 主板 RX 接腳連接。
- 4 號標籤 Trig/TX 為序列埠資料輸入接腳。需與 Arduino 主板 TX 接腳連接。

■ 5號標籤 VCC 為本元件之電源接腳。

6號標籤與7號標籤為超音波收發器,須對準欲測量距離之物體。

請注意,本元件之序列埠 RX、TX 接腳,與 Arduino 主板一致。換言之,不是傳統的元件 TX 對接主板的 RX,元件 RX 對接主板的 TX;而是元件 TX 對接主板的 TX,元件 RX 對接主板的 RX。

另外,序列埠傳輸是以位元組(byte)為單位,之前實習使用的Serial.print()或Serial.println()函式,以傳送字元或字串為主,其格式通常為標準的ASCII碼,因此電腦端的Arduino IDE可以認得,不需再行處理。但是當利用序列埠傳輸數值時,在數值格式未確定下,通常是以一個位元組之二進位形式來記錄數值。換言之,一個位元組含8個位元,因此該位元組之最小值為0,最大只能是255。若要傳輸大於255以上的數值,則需要用到兩個位元組。當接收端收到這些位元組後,需要自己重新組合成對應數值。

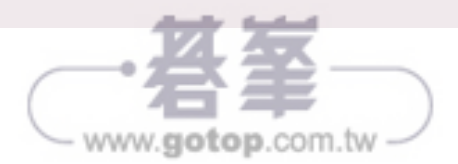

本單元使用的超音波距離感測器,其量測數值大於255。因此感測器之序列埠傳輸,需 用到兩個位元組,稱為高位元組 HighByte 以及低位元組 LowByte。接收端收到此兩位元組 後,會先將 HighByte 與 LowByte 轉換成0到255 間的數值,再透過以下公式計算出量測 距離:

### 距離 = HighByte 數值 × 256 + LowByte 數值

上述計算必須在設計程式時正確實作,否則會誤判距離。我們會在10-4節中再行解說程 式部分。

另外,本實習使用的超音波距離感測器之序列埠傳輸速率,應設為9600 baud。同時在使用前,需傳輸指令方可激活,此指令為英文字母中的大寫 "U"。本型號之超音波距離感測器,可偵測之距離為20mm到4500mm,而夾角範圍則約15度。

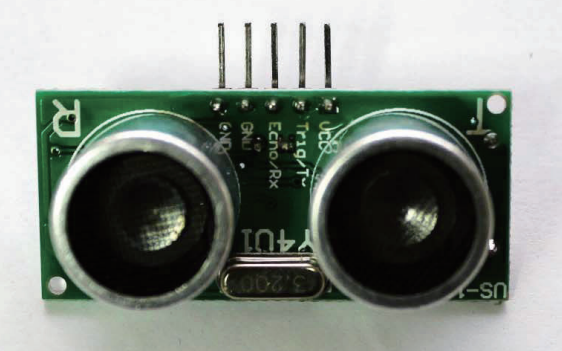

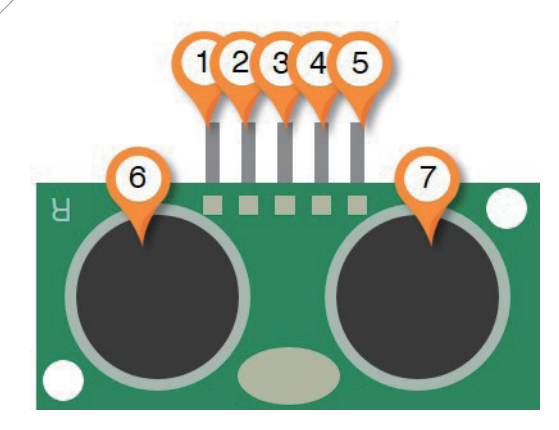

圖 10.1 超音波距離感測器實體照

圖 10.2 超音波距離感測器元件與腳位介紹

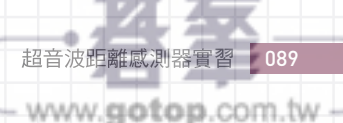

## 10-3 電路設計與連線步驟

圖 10.3 為本次實習的電路設計步驟圖。其中,圖 (a) 與圖 (b) 分別是針對 Mega 主板與 UNO 主板的電路設計圖。圖中將電路連線步驟拆解為 7 個步驟,各步驟說明如下:

- 步驟 1: 將超音波距離感測器,插入麵包板 E 或 F 區之孔位,位置可任意選擇。
- 步驟 2: 利用單芯電線將超音波距離感測器 GND 接腳 即圖 10.2 中的 1 號或 2 號標籤,連接至麵包板 A 或 B 區之負極孔位。
- 步驟 3: 利用單芯電線將超音波距離感測器 Echo/RX 接腳 即圖 10.2 中的 3 號標籤,對應 之直向孔位與主板 RX0 接腳連接。
- 步驟 4: 利用單芯電線將超音波距離感測器 Trig/TX 接腳 即圖 10.2 中的 4 號標籤,對應 之直向孔位與主板 TX0 接腳連接。
- 步驟 5: 利用單芯電線將超音波距離感測器 VCC 接腳 即圖 10.2 中的 5 號標籤,連接至麵 包板 C 或 D 區之正極孔位。
- 步驟 6: 如圖 10.3 所示,利用單芯電線將主板的 5V 接腳,連接至麵包板 C 或 D 區之正極 孔位。
- 步驟 7: 如圖 10.3 所示,利用單芯電線將主板的 GND 接腳,連接至麵包板 A 或 B 區之負 極孔位。

圖 10.2 中的 1 號標籤 GND 腳位於本實習中並未使用到,US-100 Y4U1 具有 2 組 GND 腳位,擇一使用即可。此外,當使用 Arduino IDE 經由 USB 上傳程式至 Arduino 主板時, 是透過序列埠接腳傳輸資料。而超音波距離感測器,亦是透過序列埠傳輸資料,這將導致 Arduino IDE 開發環境無法上傳程式。因此,在完成與 IDE 連結上傳程式前,先不要連結步 驟 3 與步驟 4 中的單芯電線,待程式上傳完成後再連接之。

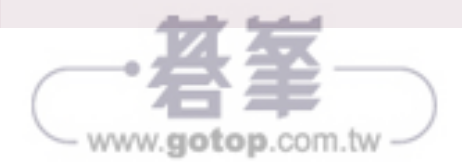

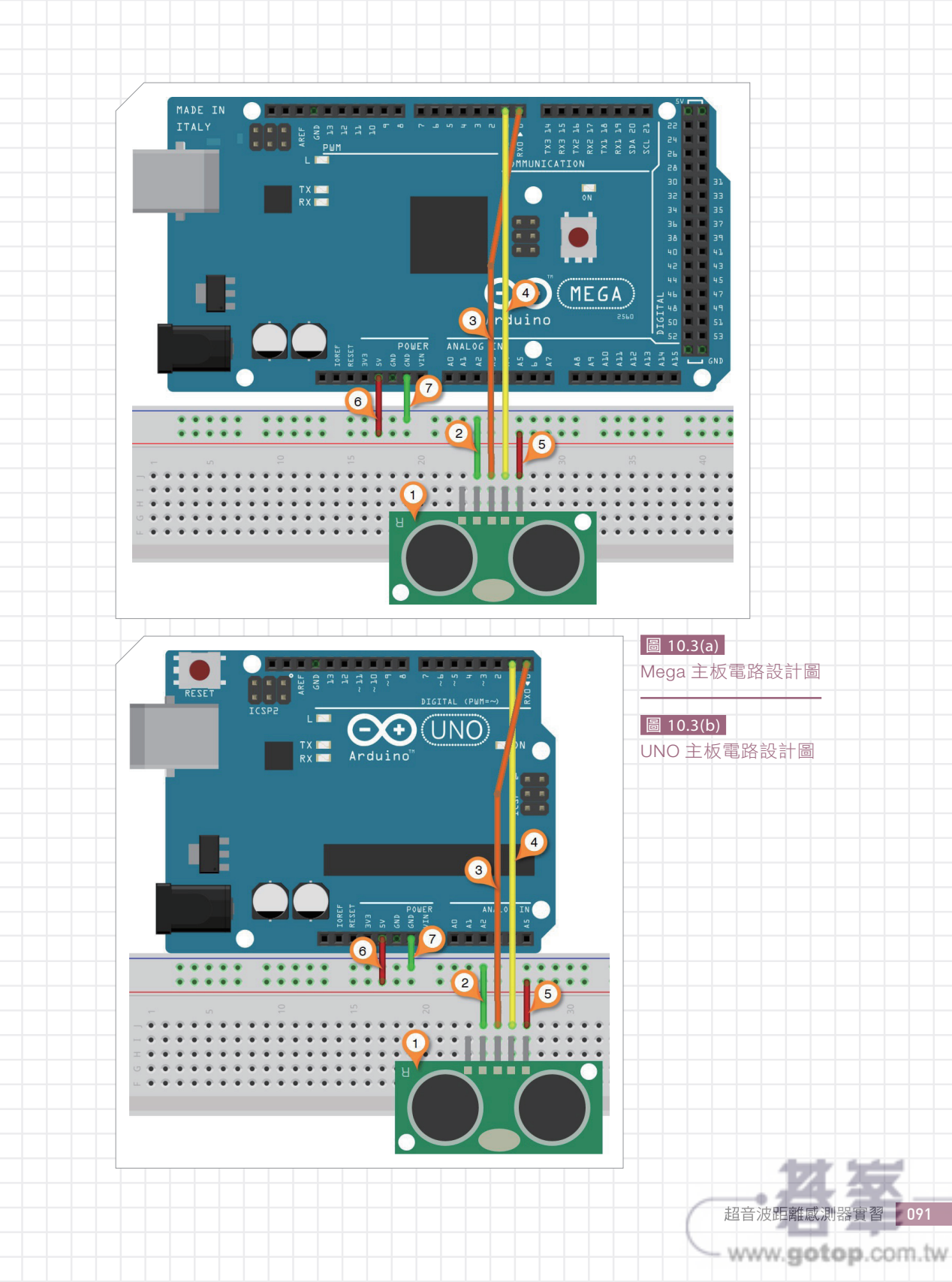

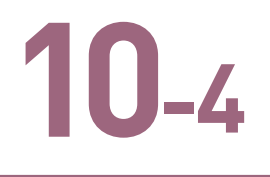

## 使用函式說明

### | int Serial.available()

此函式目的在確認序列埠收到資料。呼叫此 函式後,將回傳目前於序列埠中的位元組個數, 其資料型態為整數型態。

### 2 | Serial.read()

此函式目的在讀取序列埠已接收到的資料。 每呼叫此函式一次,將讀取位於序列埠中的第1 個位元組資料,同時此資料於讀取後,將被從序 列埠中移除。換言之,此函式一次僅能讀取一 個位元組資料,並且無法重複讀取該同一資料。

### 3 | Serial.write(value)

此函式目的在將 value 寫入序列埠, value 為一位元組。若此序列埠為電腦上的 Arduino IDE,則此位元組會以 ASCII 碼格式 顯示於監控視窗上。與 Serial.print 最大 不同處,在於其傳輸資料格式不同。Serial. print()函式使用 ASCII 編碼,而 Serial. write()函式,則是基本的二進制編碼。

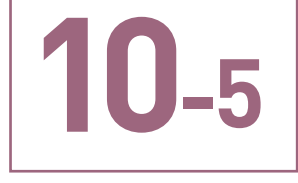

### 程式碼解說

圖 10.4 為本實習的程式碼。首先於第1行 與第2行程式,分別宣告 high\_Byte 與 low\_ Byte 兩個整數型態的變數,用於儲存從序列埠 接收到的兩個位元組。high\_Byte 儲存從超音 波距離感測器接收到高位元組資料; low\_Byte 則用於儲存從超音波距離感測器接收到的低位 元組資料。第3行程式另外宣告一個整數變數 distance,用於儲存經計算後所得的距離值。

第4至第5行程式為 setup()函式。配合本單元使用之超音波距離感測器,應設定序列埠的傳輸速率為9600 baud。同時本程式也透過同一序列埠傳送資料到 Arduino IDE 監控視窗,因此在監控視窗的右下方,也應選擇9600 baud。

接下來是 loop() 函式。第7行程式目的, 是為激活超音波距離感測器,乃透過 Serial. write() 從 Arduino 序列埠 TX 接腳寫入大寫 "U"。再於第8行程式中,以 delay() 函式使 程式暫停 500 毫秒,等待回傳測量結果。

第9行程式,透過if()條件式,判斷超音 波距離感測器回傳之資料是否為兩個位元組。 若為true,則於第10行以及11行程式,透 過Serial.read()函式,依序讀取高位元組 與低位元組資料,並分別儲存於high\_Byte與 low Byte變數中。第12行程式則依照10-2節

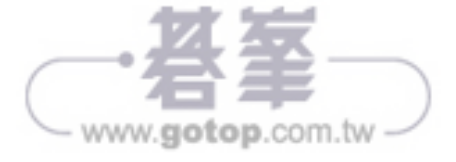

之距離計算公式,計算出實際值並寫入變數 distance。最後之第 13 與 14 行程式,透過序 列埠,將 distance 中儲存的數值,加上距離單位 mm 由 Arduino IDE 監控視窗顯示之。

此程式執行時,可在電腦上的 Arduino IDE 監控視窗內,不斷看到目前超音波距離感測 器所偵測到的距離。上述實習結果請與本單元短片比較,確認是否一致。若一致,恭喜您 順利完成本單元,並請前往下一單元。

| 1   | int high Buto - 0.                       |
|-----|------------------------------------------|
| 1.  | Int high_byte = 0;                       |
| 2.  | <pre>int low_Byte = 0;</pre>             |
| 3.  | <pre>int distance = 0;</pre>             |
| 4.  | <pre>void setup(){</pre>                 |
| 5.  | <pre>Serial.begin(9600); }</pre>         |
| 6.  | <pre>void loop() {</pre>                 |
| 7.  | <pre>Serial.write("U");</pre>            |
| 8.  | delay(500);                              |
| 9.  | <pre>if(Serial.available() == 2) {</pre> |
| 10. | high_Byte = <b>Serial</b> .read();       |
| 11. | <pre>low_Byte = Serial.read();</pre>     |
| 12. | distance = high_Byte *256 + low_Byte;    |
| 13. | <pre>Serial.print(distance);</pre>       |
| 14. | <pre>Serial.println("mm");</pre>         |
| 15. | }                                        |
| 16. | }                                        |
|     |                                          |

圖 10.4 第 10 章程式碼

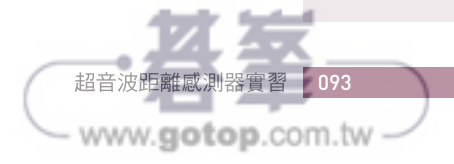